# Dokument ERP XL

### Spis treści artykułu

- Informacje ogólne
- Formatka "Dokument ERP XL"
- Zakładka "Dokument"
- Zakładka "Opis analityczny"
- Generowanie dokumentu do Comarch ERP XL
- Edytowanie dokumentu z Comarch ERP XL
- <u>Odwiązywanie dokumentu</u>
- Podgląd wydruku

# Informacje ogólne

W ramach kontrolki typu Dokument ERP XL w aplikacji WEB możliwe jest:

- dodanie nowego dokumentu Comarch ERP XL;
- podgląd danych wprowadzonych na danym dokumencie w Comarch ERP XL;
- edycja dokumentu znajdującego się w Comarch ERP XL

Szczegółowe informacje dotyczące konfiguracji kontrolki typu Dokument ERP XL są dostępne w dziale <u>Panel Dokument ERP XL</u> i w artykule <u>Dokument ERP XL</u>.

Jeżeli na danym dokumencie Comarch DMS:

 nie dodawano jeszcze żadnego dokumentu – wówczas w ramach kontrolki dostępny jest przycisk [Dodaj
 [Dodaj]. Wówczas po prawej stronie okna zostaje otwarta formatka "Dokument ERP XL" z polami do wypełnienia.

| ≡ | ← Faktury zakupu                                      | v | Vięcej akcji 🗸 | Zapisz                                                    | Przekaż do<br>1 | ~                       | Przekaż        |
|---|-------------------------------------------------------|---|----------------|-----------------------------------------------------------|-----------------|-------------------------|----------------|
| ស | FAKTZ/1/1/2024 -                                      |   |                |                                                           | Р               | okaż szczegóły przekaza | nia 🗠          |
| 〕 | data 👛                                                |   |                | Dokument ERP XL<br>Spółka Domyślna spółka<br>Dokument Opi | s analityczny   |                         | ×              |
| ŝ | Wartość 2                                             |   |                | Kontrahent<br>Typ płatnika<br>Kontrahent                  | Płatnik         | ~                       |                |
|   | Wartość 3<br>Wartość 4                                |   |                | Vat liczony od Vat liczony vat                            | PLN             | V Rejestr VAT           | ~              |
|   | Tabela<br>Wartość 5                                   |   |                | Towar                                                     | Rachunek b      |                         |                |
|   | + Dodaj element                                       |   |                | Elementy                                                  | ,               | •                       |                |
|   | Kontrahent [FA] Firma AB                              | : |                | Towar Nazw<br>towa                                        | va Ilość<br>ru  | Jm. CenaN               | CenaB          |
|   | ERP XL Dokument elektroniczny Szkic dokumentu FZ-1/24 | Ô |                |                                                           |                 | Połącz dokumenty        | Generuj do ERP |

Formatka "Dokument ERP XL" w aplikacji WEB, po kliknięciu przycisku "Dodaj" w ramach kontrolki typu Dokument ERP XL

kliknięto wcześniej w przycisk Dodaj
 [Dodaj] w kontrolce typu Dokument ERP XL i zapisano dokument

 Comarch DMS, ale nie wygenerowano dokumentu do Comarch ERP XL albo jeśli odwiązano dokument (zob. <u>Odwiązywanie dokumentu</u>) – wówczas w ramach kontrolki dostępny jest

Szkic dokumentu przycisk [Szkic dokumentu]. Po kliknięciu w ten przycisk po prawej stronie okna zostaje otwarta formatka "Dokument ERP XL", w której można wprowadzić zmiany lub/ i generować dokument do Comarch ERP XL

| =  |                                                          |                           |                  |                                    | ٩                                        |
|----|----------------------------------------------------------|---------------------------|------------------|------------------------------------|------------------------------------------|
|    | ← Faktury zakupu                                         |                           | Więcej akcji 🗸 🌔 | Zapisz                             | Przekaż do Przekaż                       |
| ជា | FAKTZ/1/1/2024 -                                         |                           |                  |                                    | Pokaż szczegóły przekazania 🗠            |
| ٥  | Zakładka 1 Dane                                          |                           |                  | Dokument ERP<br>Spółka Domyślna sp | P XL X                                   |
|    | Karta obiegu                                             |                           | ^                | Dokument                           | Opis analityczny                         |
| ¢  | data 👛                                                   |                           |                  | [AG] Firma                         | ~                                        |
|    | Wartość 1                                                |                           |                  | Typ płatnika —<br>Kontrahent V     | Platnik<br>[AG] Firma                    |
|    | Wartość 2                                                |                           |                  | Seria —<br>Wybierz serię           | Waluta     Rejestr VAT       PLN     ZAK |
|    | Wartość 3                                                |                           |                  | Vat liczony od                     | ×                                        |
|    | Wartość 4                                                |                           |                  | Towar                              | Rachunek b      MPP                      |
|    | Tabela                                                   |                           |                  | Elementy                           |                                          |
|    | Wartość 5                                                |                           |                  | Towar                              | Nazwa Ilość Jm. CenaN CenaB<br>towaru    |
|    | + Dodaj element                                          |                           |                  |                                    |                                          |
|    | Numer Faktury         Kontrahent           [FA] Firma AB | ERP XL<br>Szkic dokumentu | Ô                |                                    | Połącz dokumenty Generuj do ERP          |

Formatka "Dokument ERP XL" w aplikacji WEB, po kliknięciu przycisku "Szkic dokumentu" w ramach kontrolki typu Dokument ERP XL

 wygenerowano wcześniej dokument z poziomu Comarch DMS do Comarch ERP XL lub połączono dokument z Comarch ERP XL z dokumentem w kontrolce typu Comarch ERP XL – wówczas w ramach kontrolki wyświetlany jest numer dokumentu w

Comarch ERP XL, a po kliknięciu w przycisk po prawej stronie okna zostaje otwarta formatka "Dokument ERP XL", w której można wprowadzić zmiany w dokumencie

|                                                     | ې                                                                                                 |
|-----------------------------------------------------|---------------------------------------------------------------------------------------------------|
| ← Faktury zakupu                                    | Więcej akcji v Zapisz Przekaż do Przekaż 1 V Przekaż                                              |
| FAKTZ/1/1/2024                                      | Pokaż szczegóły przekazania 🛩                                                                     |
| Karta obiegu                                        | FZ-2/24/ZA     ×       Spółka Domyślna spółka        Dokument     Opis analityczny                |
| y Wartość 1                                         | Kontrahent       [AG] Firma       Typ platnika       Kontrahent       [FIR1] Firma 1              |
| Wartość 2<br>Wartość 3                              | Seria     Waluta     Rejestr VAT       ZA     PLN     ZAK       Vat liczony od     Vat liczony od |
| Wartość 4                                           | Rachunek b V                                                                                      |
| Tabela<br>Wartość 5                                 | Elementy<br>Towar Nazwa towaru Ilość Jm.                                                          |
| + Dodaj element                                     | Towar         Towar 1         55,000000         szt.                                              |
| Numer Faktury  Kontrahent  ERP XL  FZ-2/24  FZ-2/24 | ZA Q Rozdziel Aktualizuj dane opisu                                                               |

Formatka "Dokument ERP XL" w aplikacji WEB, po kliknięciu przycisku znajdującego się obok numeru dokumentu w ramach kontrolki typu Dokument ERP XL

Powrót do początku artykułu

## Formatka "Dokument ERP XL"

Formatka "Dokument ERP XL" jest złożona z dwóch zakładek:

- Dokument
- Opis analityczny

Przyciski funkcjonalne (Połącz dokumenty, Rozdziel, Generuj do ERP/Aktualizuj dane opisu) na tej formatce dotyczą obydwu zakładek.

Istnieje możliwość zmiany szerokości formatki "Comarch ERP XL" – w tym celu należy kolejno:

1. przesunąć kursor na lewy brzeg formatki

2. gdy pojawi się znak strzałki z dwoma grotami, kliknąć i przeciągnąć formatkę w lewo (aby poszerzyć formatkę) lub w prawo (aby zwęzić formatkę).

| ← Faktury zakupu       |                                                            |                                           |             | Więcej akcji       | ~ Zapisz | Przekaż do<br>1 |                 | ~ Pr            | zekaż |
|------------------------|------------------------------------------------------------|-------------------------------------------|-------------|--------------------|----------|-----------------|-----------------|-----------------|-------|
| FAKTZ/1/1/2024 -       |                                                            |                                           |             |                    |          |                 | Pokaż szczegóły | y przekazania 🗸 |       |
| Karta obiegu           | Dokument ERP<br>Spółka Domyślna sp<br>Dokument             | XL<br><sub>Ółka</sub><br>Opis analityczny |             |                    |          |                 |                 |                 |       |
| Wartość 1              | Kontrahent<br>[AG] Firma<br>Typ płatnika<br>Kontrahent ~ ✓ | Płatnik<br>[FIR1] Firma 1                 | ~           |                    |          |                 |                 |                 |       |
| Wartość 2<br>Wartość 3 | Seria<br>ZA V                                              | Waluta PLN V                              | Rejestr VAT | Vat liczo<br>Netto | v od     |                 |                 |                 |       |
| Wartość 4              | Cena z dokł                                                | adnością do groszy.                       | MPP         |                    |          |                 |                 |                 |       |
| Tabela                 | Towar                                                      | Nazwa towaru                              | llość       | Jm.                | CenaN    | CenaB           | Stawka VAT      | Wartość netto   | Wa    |
| Wartość 5              | Towar                                                      | ∽ Towar 1                                 | 55,000000   | szt.               | ∽ 34,00  | 41,82           | 23%             | ✓ 1870,00       | 23    |
| + Dodaj element        |                                                            |                                           |             |                    |          |                 |                 |                 |       |
| New Files              |                                                            |                                           |             |                    |          |                 |                 |                 |       |

Zmiana szerokości formatki "Dokument ERP XL"

#### Powrót do początku artykułu

## Zakładka "Dokument"

Na zakładce "Dokument" użytkownik może wprowadzić elementy dokumentu wraz ze szczegółami (ilość, cena, stawka VAT, jednostka miary) albo wartości całego dokumentu.

Wygląd zakładki zależy od trybu opisu analitycznego i typu dokumentu Comarch ERP XL.

Elementy zakładki "Dokument" są analogiczne do elementów tej zakładki w aplikacji desktop – w kwestii opisu elementów zob. <u>Panel Dokument ERP XL</u>.

| <b>Dokument l</b><br>Spółka Domyśl | ERP XL<br>na spółka           |                                                                 |                      |       |                 |            |               |                |            | ×              |
|------------------------------------|-------------------------------|-----------------------------------------------------------------|----------------------|-------|-----------------|------------|---------------|----------------|------------|----------------|
| Dokument                           | t Opis analityczny            |                                                                 |                      |       |                 |            |               |                |            |                |
| AG] Firma                          |                               | ~                                                               |                      |       |                 |            |               |                |            |                |
| Typ płatnika -<br>Kontrahent       | V [FIR1] Firma 1              | ~                                                               |                      |       |                 |            |               |                |            |                |
| ZA V                               | PLN V                         | – Rejestr VAT – – – – ZAK – – – – – – – – – – – – – – – – – – – | Vat liczony od Netto | ~     |                 |            |               |                |            |                |
| Rodzaj zakup<br>Towar              | u Rachunek b                  | ~                                                               |                      |       |                 |            |               |                |            |                |
| Cena z                             | z dokładnością do groszy. 🛛 🔵 | MPP                                                             |                      |       |                 |            |               |                |            |                |
| Elementy<br>Towar                  | Nazwa towaru                  | Ilość                                                           | Jm.                  | CenaN | CenaB           | Stawka VAT | Wartość netto | Wartość brutto |            |                |
| Towar                              | V Towar 1                     | 55,00000                                                        | szt. V               | 34,00 | 41,82           | 23% ~      | 1870,00       | 2300,10        | Ō          |                |
|                                    |                               |                                                                 |                      |       |                 |            |               |                |            |                |
|                                    |                               |                                                                 |                      |       | + Dodaj element |            |               |                |            |                |
| Podsumowani                        | ie                            |                                                                 |                      |       |                 |            |               |                |            |                |
| Razem netto                        | 1870.00                       |                                                                 |                      |       |                 |            |               |                |            |                |
| Razem Drutto                       | 2300.10                       |                                                                 |                      |       |                 |            |               |                |            |                |
|                                    |                               |                                                                 |                      |       |                 |            |               | Połącz d       | okumenty ( | Generuj do ERP |
|                                    |                               |                                                                 |                      |       |                 |            |               |                |            |                |

Formatka "Dokument ERP XL", zakładka "Dokument" w aplikacji WEB – przykład

Powrót do początku artykułu

## Zakładka "Opis analityczny"

Zakładka "Opis analityczny" dotyczy opisu analitycznego elementów dokumentu i/lub wartości całego dokumentu.

Opis analityczny w aplikacji pozwala na tworzenie opisu analitycznego dla poszczególnych elementów dokumentu i/lub dla całej wartości dokumentu. Dotyczy zarówno dokumentów nowotworzonych, jak również istniejących najpierw w systemie Comarch ERP XL, a później dowiązanych w aplikacji Comarch DMS.

Aplikacja obsługuje opis analityczny w trybie mieszanym, czyli dla poszczególnych elementów dokumentu jak i dla całego dokumentu (nagłówka). Tryb ten jest dostępny dla dokumentów Uwaga

Nie ma możliwości tworzenia opisu analitycznego dla dokumentów sprzedaży FS i FSE. Oznacza to, że nie można na tego typu dokumentach dodać elementów na zakładce "Dokumenty" oraz wprowadzać opisu analitycznego dla elementu na zakładce "Opis analityczny".

Na dokumentach: FSK ręczna, FZK ręczna, (A)FZK, FS, FSE, PA, WZ, WZE, PZ, PZI, RW, PW, FAI, SAD, SSC, (A)FS, (A)FZ możliwe jest wprowadzenie opisu analitycznego jedynie w trybie dla nagłówka dokumentu (wartość dokumentu).

Na dokumentach: FZ, NM, można zdefiniować opis analityczny w trybie dla elementu (wartość elementu) lub dla nagłówka dokumentu (wartość dokumentu).

Istnieje możliwość zablokowania modyfikacji opisu analitycznego na danym etapie po oznaczeniu kontrolki "Opis analityczny" jako "Tylko do odczytu" na właściwościach etapu na zakładce Kontrolki podczas definiowania typu obiegu.

Na dokumencie dowiązanym z systemu Comarch ERP XL, na którym zatwierdzono opis analityczny, **nie ma możliwości nanoszenia zmian** po stronie aplikacji Comarch DMS.

Elementy zakładki "Opis analityczny" są analogiczne do elementów tej zakładki w aplikacji desktop – w kwestii opisu elementów zob. <u>Panel Dokument ERP XL</u>.

| Dokument ERP XL<br>Spółka Domyślna spółka |                                                      |                                    |          |             | ×                     |
|-------------------------------------------|------------------------------------------------------|------------------------------------|----------|-------------|-----------------------|
| Dokument Opis anality                     | czny                                                 |                                    |          |             |                       |
| opis analityczny                          | – Data analityczna –<br>dokumentu/sprzedaży/zakupu 🚿 | Kategoria finansowa «wg dokumentu» |          |             |                       |
| Pozycje                                   |                                                      |                                    |          |             |                       |
| Pozycja                                   | Centrum                                              | Lokalizacja                        | Procent  | Wartość     |                       |
| 1/T1_Towar                                | Administracja                                        | Kraków                             | ✓ 100,00 | %           | Ō                     |
|                                           |                                                      |                                    |          |             |                       |
|                                           |                                                      |                                    |          |             |                       |
|                                           |                                                      |                                    |          |             |                       |
|                                           |                                                      |                                    |          |             |                       |
|                                           |                                                      |                                    |          |             |                       |
|                                           |                                                      |                                    |          |             |                       |
|                                           |                                                      | + Dodaj                            | element  |             |                       |
| Podsumowanie                              |                                                      |                                    |          |             |                       |
| Razem 1870.00                             |                                                      |                                    |          |             |                       |
| wg. wzorca 1870.00                        |                                                      |                                    |          |             |                       |
| Pozostaje 0.00                            |                                                      |                                    |          |             |                       |
|                                           |                                                      |                                    |          | Deless dele | mentu Concerci de 500 |
|                                           |                                                      |                                    |          | Połącz doku |                       |

Formatka "Opis analityczny", zakładka "Dokument" w aplikacji WEB – przykład

Powrót do początku artykułu

## Generowanie dokumentu do Comarch ERP XL

Aby generować dokument z Comarch DMS do Comarch ERP XL, należy kolejno:

1. uzupełnić pola na zakładkach "Dokument" i "Opis analityczny"

#### 2. kliknąć w przycisk

Generuj do ERP

[Generuj do ERP], który znajduje się w prawym dolnym rogu formatki "Dokument ERP XL".

Wówczas następuje generowanie dokumentu do Comarch ERP XL gdy dokument został wygenerowany, wtedy formatka zostaje zamknięta, w kontrolce typu Dokument ERP XL wyświetla się numer wygenerowanego dokumentu w Comarch ERP XL, a w prawym dolnym rogu ekranu wyświetlany jest komunikat "Dokument został

zapisany", który po chwili znika.

#### Uwaga

Aby możliwe było wygenerowanie dokumentu do Comarch ERP XL, konieczne jest utworzenie i zapisanie najpierw dokumentu Comarch DMS. W przeciwnym przypadku po kliknięciu przycisku

Generuj do ERP

[Generuj do ERP] zostanie wyświetlony komunikat informujący o konieczności zapisania dokumentu Comarch DMS, a dokument nie zostanie wygenerowany.

| Utwórz nowy dokument                       | ×                                                                                                    |
|--------------------------------------------|----------------------------------------------------------------------------------------------------|
| Dokument Ustawienia dla etapu początkowego |                                                                                                    |
| Faktury zakupu                             |                                                                                                    |
| Karta oblegu                               | Dokument ERP XL       X         Spöka Bornysina spöka       Dokument         Dokument       Opis analityczny         Mazwa       Data analityczna         dokumentu/sprzedaży/zakupu V       -wig dokumentu/sprzedaży/zakupu V         Pozycja       Centrum         Lokalizacja       Procent       Wartość         [1/T1_Towar       Administracja       Warszawa       100.00       % 5752.00 |
| wartosc 4                                  | + Dodaj element                                                                                                    |
| Tabela<br>Wartość 5                        | Podsumowanie Razem 3752.00                                                                                                    |
| + Dodaj element                            | wg.wzorca 3752.00<br>Pozostale 0.00                                                                                                    |
| Numer Faktury Dodaj                        | Połącz dokumenty   Nie wygenerowano do ERP ×                                                                                                    |
|                                            | Dokument nie został zapisany, co<br>uniemoznie dokumentu<br>do Comarch ERP XL. Zapisz dokument i<br>Anuluj wygeneruj ponownie.                                                                                                    |

Komunikat wyświetlany, gdy użytkownik próbował wygenerować dokument do Comarch ERP XL przed zapisaniem dokumentu Comarch DMS

|                                                     |                                                                                                    |                 |                      |                           | ^        |
|-----------------------------------------------------|----------------------------------------------------------------------------------------------------|-----------------|----------------------|---------------------------|----------|
| ← Faktury zakupu                                    | Więcej akcji v Zapisz                                                                                                    | Przekaż do<br>1 | Pokaż szczegóły prze | ✓ Prze<br>kazania ✓       | ekaż     |
| Zakładka 1 Dane<br>Karta obiegu                     | Dokument ERP XL         Spökia Domydina spökia         Dokument       Opis analityczny         Kontrahent         [FjR1] Firma 1         Waluta       Putolik         Seria       Waluta         Seria       Waluta         ZAK       Netto         Towar       Rachunek b v         Caca z dokładnością ko groszy.       MPP |                 |                      |                           | >        |
| Vartość 4<br>Tabela<br>Wartość 5<br>+ Dodaj element | Elementy         Towar         Nazwa towaru         Ilość         Jm.         CenaN         CenaB           Towar                                                                                                    | Stawka VAT      | Wartość netto        | Wartość brutto<br>1965,54 | Ō        |
| Numer Faktury Kontahent                             | + Dodaj element Podsumowanie Razem netto 1598.00                                                                                                    |                 |                      |                           |          |
| ERP XL<br>Szkic dokumentu                           | Razem brutto 1965.54                                                                                                    |                 | Połącz dokun         | nenty Generu              | uj do ER |

Karta obiegu z formatką "Dokument ERP XL" przed wygenerowaniem dokumentu – przykład

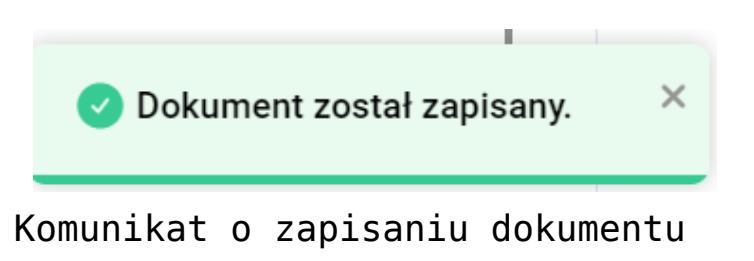

| <ul> <li>Faktury zak</li> </ul> | upu        |        |                        | Więcej akcji 🗸 🛛 Zapisz | 1         | ✓ Przeka             |
|---------------------------------|------------|--------|------------------------|-------------------------|-----------|----------------------|
| FAKTZ/1/1/2024 -                |            |        |                        |                         | Pokaż szc | zegóły przekazania 🗸 |
| Zakładka 1 Dane                 |            |        |                        |                         |           |                      |
| Karta obiegu                    |            |        |                        |                         |           | ^                    |
| data                            | Ë          |        |                        |                         |           |                      |
|                                 |            |        |                        |                         |           |                      |
| Wartosc 1                       |            |        |                        |                         |           |                      |
| Wartość 2                       |            |        |                        |                         |           |                      |
| Wartość 3                       |            |        |                        |                         |           |                      |
| Wartość 4                       |            |        |                        |                         |           |                      |
| Tabela                          |            |        |                        |                         |           |                      |
| Wartość 5                       |            |        |                        |                         |           |                      |
|                                 |            |        | + Dodaj element        |                         |           |                      |
| Numer Faktury                   | Kontrahent | ERP XL | Dokument elektroniczny | ñ                       |           |                      |

| 📃 Zamówien    | ia (Firmak         | SI] - Comarch             | ERP XL 20             | 023.2.2                                            |                  |              |                                  |                    |                        |                     |                             |                      |                |                     |            |                   |                  |             |                       | _           | ٥           | ×     |
|---------------|--------------------|---------------------------|-----------------------|----------------------------------------------------|------------------|--------------|----------------------------------|--------------------|------------------------|---------------------|-----------------------------|----------------------|----------------|---------------------|------------|-------------------|------------------|-------------|-----------------------|-------------|-------------|-------|
| System 👻      | <sup>7</sup> Ogóln | Listy                     | Dokumen               | ity Zadania                                        | a Szt            | uczna inteli | gencja                           | Okno               | Pomoc                  | Lista do            | kumentów ha                 | ndlowych             | , maga         | azynowyo            | ch i trans | portowych         | Dokume           | ent - Fakti | ura zakupu (FZ-3/24/2 | ZA] - zosta | nie zmienio | ny    |
| 2             |                    | 1 1                       |                       | 44                                                 | Þ                | Þ            | 105                              | k                  | Ð                      |                     |                             |                      | 2              |                     | ?          | 🗞 Wytnij          |                  |             |                       |             |             |       |
| Drukuj Wy     | ślij Rysi<br>wykre | ij Wykonanie<br>* raportu | Eksport do<br>arkusza | <ul> <li>Poprzednia<br/>pozycja z listy</li> </ul> | Następna<br>z li | sty d        | statystyka<br>lokumentu<br>gólne | Dekret<br>wynikowy | Stany tow<br>na magazy | aru His<br>nach tov | toria Histo<br>varu kontrah | ria Stru<br>enta rab | iktura<br>atów | Historia<br>zapisów | Pomoc      | 🖁 Wklej<br>Edycja |                  |             |                       |             |             |       |
| D Lista dok   | umentóv            | handlowych                | . magazy              | 🔍 Dokumen                                          | ıt - Faktur      | a zakupu     | FZ-3/24/Z                        | A] - zost          | anie zmienio           | ny                  |                             |                      |                |                     |            |                   |                  | ×           |                       |             |             |       |
| Zakun         | F7                 | 07 500                    | EAT                   | Ogólne Kor                                         | ntrahent         | Kaucje Pł    | atności Na                       | główek             | /AT Intrast            | at KSeF             | Atrybuty                    | Załączniki           | ġ              |                     |            |                   | 🗹 Do bu          | ufora       |                       |             |             |       |
| SAD /FW/S     |                    | FZ FKK                    | FAL                   | Kontrah                                            | ent -            | FIR1         |                                  |                    | Krak                   | ów                  |                             | Q                    | - N            | etto:               |            | -                 | 1 598,00         |             |                       |             |             |       |
| Sprzedaż      |                    | okument                   | Akronir               | Firma 1                                            |                  |              |                                  |                    |                        |                     |                             |                      | - K            | aucje:              |            |                   | 0,00             | ×           |                       |             |             |       |
| Eksport       |                    | FZ-1/24                   | FIR1                  | K <u>r</u> aj wys                                  | syłki            | PL P         | olska                            |                    |                        |                     |                             |                      |                | apłacon<br>o zapła  | io:<br>tv: |                   | 0,00<br>1 965.54 |             |                       |             |             |       |
| Kaucje        |                    | FZ-1/24/ZA                | FIR1                  | Transakcja:                                        |                  | Krajowa      |                                  |                    |                        |                     |                             |                      | ×              |                     |            |                   |                  |             |                       |             |             |       |
| Wewnętrzn     | e 🗆                | FZ-3/24/24                | FIR1                  | <u>R</u> odzaj trans                               | sportu:          | 3 V T        | ransport dro                     | ogowy              |                        |                     |                             |                      | 7              |                     |            |                   |                  |             |                       |             |             |       |
| Magazynow     | /e                 |                           |                       |                                                    |                  |              |                                  |                    |                        |                     |                             |                      |                |                     |            |                   |                  |             |                       |             |             |       |
| Reklamacje    |                    |                           |                       | <u>P</u> łatność:                                  |                  | Gotówka      |                                  | $\sim$             |                        | 0 dni 🖨             | >>                          | Do                   |                |                     |            | 16.01             | .2024 🜲          |             |                       |             |             |       |
| Transporto    | we <               |                           |                       | In                                                 | Towar            |              | Ilość                            | lm                 | Cena                   | netto               | Cena bri                    | tto Nazw             | va             |                     |            |                   | ^                |             |                       |             |             |       |
| Filtr:        |                    |                           |                       |                                                    |                  |              | 47.0000                          |                    | 24.000                 |                     | 44,0000                     |                      |                |                     |            |                   |                  |             |                       |             |             |       |
|               | Firmat             |                           |                       | 0000                                               | 1 11             |              | 47,0000                          | szt.               | 34,000                 | U PLN               | 41,8200                     | PLIN TOWA            | ar 1           |                     |            |                   |                  | -           |                       |             |             |       |
| <u>S</u> tan: |                    | ~                         | <u>C</u> echa tr      |                                                    |                  |              |                                  |                    |                        |                     |                             |                      |                |                     |            |                   |                  | P++P        |                       |             |             |       |
| Lista za:     | Stycze             | ń VV                      | 2024 😫                |                                                    |                  |              |                                  |                    |                        |                     |                             |                      |                |                     |            |                   |                  | 54          |                       |             |             |       |
|               |                    |                           |                       |                                                    |                  |              |                                  |                    |                        |                     |                             |                      |                |                     |            |                   |                  | <u>XXX</u>  |                       |             |             |       |
|               |                    |                           |                       |                                                    |                  |              |                                  |                    |                        |                     |                             |                      |                |                     |            |                   |                  | <u>67</u>   |                       |             |             |       |
|               |                    |                           |                       |                                                    |                  |              |                                  |                    |                        |                     |                             |                      |                |                     |            |                   |                  |             |                       |             |             |       |
|               |                    |                           |                       |                                                    |                  |              |                                  |                    |                        |                     |                             |                      |                |                     |            |                   |                  |             |                       |             |             |       |
|               |                    |                           |                       |                                                    |                  |              |                                  |                    |                        |                     |                             |                      |                |                     |            |                   |                  |             |                       |             |             |       |
|               |                    |                           |                       | <                                                  |                  |              |                                  |                    |                        |                     |                             |                      |                |                     |            |                   | > \              |             |                       |             |             |       |
|               |                    |                           |                       | AIG:                                               | locelowy         | MAG          |                                  |                    |                        |                     |                             |                      |                |                     | _          |                   | 19               | _           |                       |             |             |       |
|               |                    |                           |                       | -                                                  | occiowy          | - mad        | V                                |                    |                        |                     |                             |                      | VAT -          | <b></b>             | -          | - 🔍               | Ξ-               |             |                       |             |             |       |
|               |                    |                           |                       |                                                    |                  |              |                                  |                    | Firma1 -               | Admini              | strator syste               | nu                   |                |                     |            |                   |                  |             | Wtorek 16             | 01.2024     |             | 11:38 |

Dokument wygenerowany z Comarch DMS widoczny w Comarch ERP XL – przykład

Powrót do początku artykułu

#### Edytowanie dokumentu z Comarch ERP XL

Aby edytować dokument z Comarch ERP XL, należy kolejno:

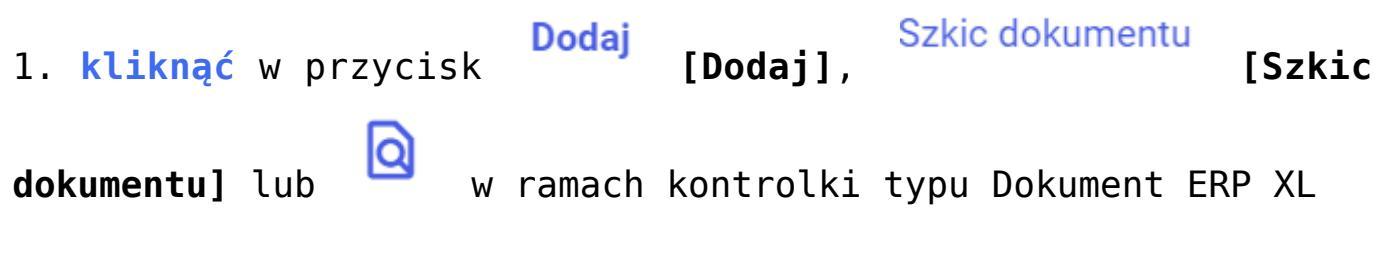

Połącz dokumenty

2. nacisnąć przycisk

[Połącz dokumenty].

| ← Faktury zakupu<br>Ga Faktz/2/1/2024 →                                                                     | 1                                      |                           |   | Więcej akcji v Zapisz Przekaż do przekaż do Przekaż do Przekaż szczegóły przekazania v                   | <b>∽</b><br>zekaż |
|----------------------------------------------------------------------------------------------------|----------------------------------------|---------------------------|---|----------------------------------------------------------------------------------------------------|-------------------|
| Zakładka 1     Dane       Karta obiegu     data       Wartość 1     Wartość 2       Wartość 3     Wartość 4 |                                        |                           | ^ | Dokument ERP XL<br>Spöka Domylina spöka           Dokument         Opis analityczny           Kontrahent | ć netto Warl      |
| Numer Faktury Dokument elektroniczny                                                                        | + Dodaj element<br>Kontrahent<br>Dodaj | ERP XL<br>Szkic dokumentu |   | + Dodaj element Podsumowanie Razem netto 0.00 Razem brutto 0.00 Colerz fokumenty. Gan                    | rui do EPP        |

Wybór przycisku "Połącz dokumenty"

Wówczas zostaje wyświetlone okno "Połącz dokumenty", w którym można wybrać dokument Comarch ERP XL, klikając w jego numer na liście. W górnej części okna znajdują się następujące filtry:

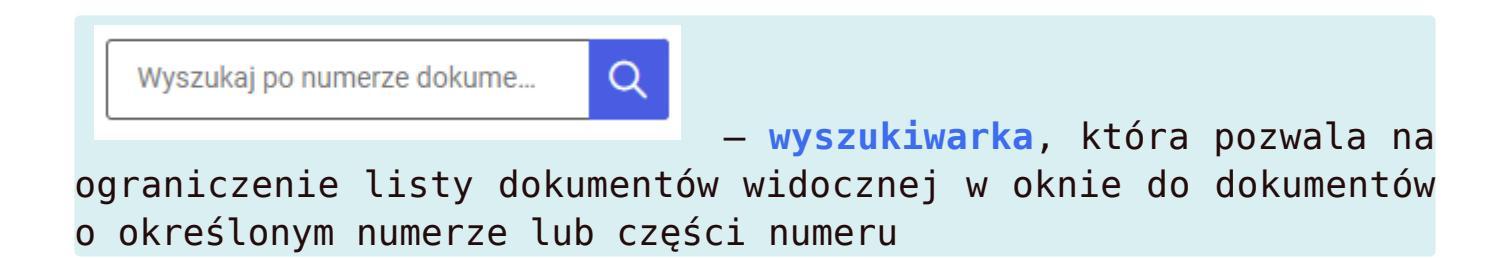

| FAKTZ/2/1/2024 -                                           |                                                                                                    |                                                             | Pokaż szczegóły przekazania 🗸                                                                                                    |
|------------------------------------------------------------|----------------------------------------------------------------------------------------------------|-------------------------------------------------------------|----------------------------------------------------------------------------------------------------|
| Zakładka 1 Dane                                            |                                                                                                    | Dokument ERP XL<br>Spółka Domyślna spółka                   |                                                                                                    |
| Karta oblegu data                                          | Połącz dokumenty<br>Wyszukaj dokument w systemie ERP XI., z którego chcesz p<br>3 × Q Seria<br>Pokaż dokumenty:  (*) Wszystkie  Dotyczące teg<br>FZ-3/24/ZA | rzenieść dane.<br>• Rok • Miesiąc •<br>o samego kontrahenta | X<br>Pejestr VAT<br>ZAK<br>Viti liczony od<br>Netto<br>Vetto<br>Vetto |
| Wartość 5                                                  | + Dodaj eler                                                                                                    | Anuluj Połącz                                               |                                                                                                    |
| Numer Faktury Kontrahen<br>Dodaj<br>Dokument elektroniczny | Szkic dokumentu                                                                                                    | Podsumowanie<br>Razem netto 0.00<br>Razem brutto 0.00       | + Dodaj element                                                                                                    |
|                                                            |                                                                                                    |                                                             | Połącz dokumenty Generu                                                                                                    |

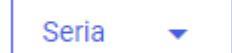

filtr pozwala na wybór serii, z której dokumenty mają zostać wyświetlone na liście dokumentów widocznej w oknie.

| Połącz dokumenty                                                      | < |
|-----------------------------------------------------------------------|---|
| Wyszukaj dokument w systemie ERP XL, z którego chcesz przenieść dane. |   |
| Wyszukaj po numerze dokume Q ZA 🗙 Rok 👻 Miesiąc 👻                     |   |
| Pokaż dokumenty: 💿 Wszystkie 🔘 Dotyczące tego samego kontrahenta      |   |
| FZ-1/24/ZA                                                            |   |
| FZ-2/24/ZA                                                            |   |
| FZ-3/24/ZA                                                            |   |
|                                                                       |   |
|                                                                       |   |
|                                                                       |   |
| Anuluj Połącz                                                         |   |
| kno "Połącz dokumenty" z wybranym filtrem "Seria"                     |   |
|                                                                       |   |
|                                                                       |   |

Rok 🔹 👻

filtr pozwala na wybór roku, z którego dokumenty mają zostać wyświetlone na liście dokumentów widocznej w oknie.

| Wyszukaj po numerze dokume | Q      | Seria 🚽 | R    | lok 🔺 | Miesiąc | •     |        |
|----------------------------|--------|---------|------|-------|---------|-------|--------|
| Pokaż dokumenty:           | ( 2004 | 2005    | 2006 | 2007  |         |       |        |
| FZ-1/23                    | 2008   | 2009    | 2010 | 2011  |         |       |        |
| FZ-2/23                    | 2012   | 2013    | 2014 | 2015  |         |       |        |
| FZ-1/24                    | 2016   | 2017    | 2018 | 2019  |         |       |        |
| FZ-1/24/ZA                 | 2020   | 2021    | 2022 | 2023  |         |       |        |
| FZ-2/24/ZA                 | 2024   |         |      |       |         |       |        |
| FZ-3/24/ZA                 |        |         |      |       |         |       |        |
|                            |        |         |      |       | ļ       | nuluj | Połącz |

Miesiąc 🔷 👻

filtr pozwala na wybór miesiąca, z którego dokumenty mają zostać wyświetlone na liście dokumentów widocznej w oknie.

| Wyszukaj po numerze dokume                   | Rok         | Mi       | esiac    |        |
|----------------------------------------------|-------------|----------|----------|--------|
| Pokaż dokumenty:   Wszystkie  Dotyczące tego | Styczeń     | Luty     | Marzec   |        |
| FZ-1/23                                      | Kwiecień    | Maj      | Czerwiec |        |
| FZ-2/23                                      | Lipiec      | Sierpień | Wrzesień |        |
| FZ-1/24                                      | Październik | Listopad | Grudzień |        |
| FZ-1/24/ZA                                   |             |          |          |        |
| FZ-2/24/ZA                                   |             |          |          |        |
| FZ-3/24/ZA                                   |             |          |          |        |
|                                              |             |          | Anului   | Połacz |

Filtry można usunąć, klikając w znak x w polu danego filtra.

W ramach okna "Połącz dokumenty" istnieje także możliwość ograniczenia listy dokumentów w oknie do tych wystawionych przez kontrahenta, którego wcześniej wybrano w polu "Kontrahent" na zakładce "Dokument" w formatce "Dokument ERP XL" – w tym celu należy zaznaczyć parametr "Dotyczące tego samego kontrahenta".

**Domyślnie** zaznaczony jest parametr "Wszystkie" – wówczas na liście widoczne są wszystkie dokumenty w Comarch ERP XL, chyba że zastosowano filtry.

| Połącz dokumenty                                                                                                    | ×    |
|----------------------------------------------------------------------------------------------------|------|
| Wyszukaj dokument w systemie ERP XL, z którego chcesz przenieść dane.          Wyszukaj po numerze dokume       Q       Seria       Rok       Miesiąc       Image: Compare the second second se |      |
| Pokaż dokumenty: O Wszystkie                                                                                                    |      |
| FZ-2/23<br>FZ-1/24<br>FZ-1/24/ZA                                                                                                    |      |
| FZ-3/24/ZA                                                                                                    |      |
| Anuluj Po                                                                                                    | łącz |

Okno "Połącz dokumenty" z zaznaczonym parametrem "Dotyczące tego samego kontrahenta"

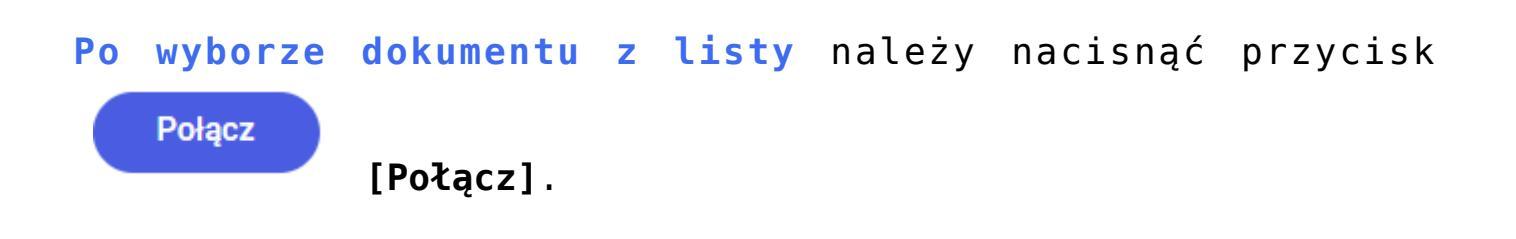

| Połącz dokumenty                                      | ×                                                                                                    |
|-------------------------------------------------------|----------------------------------------------------------------------------------------------------|
| Wyszukaj dokument w systemie ERP XL, z którego chces: | z przenieść dane.                                                                                    |
| Wyszukaj po numerze dokume Q Seria                    | ▼ Rok ▼ Miesiąc ▼                                                                                    |
| Pokaż dokumenty: 💿 Wszystkie 🔵 Dotyczące t            | iego samego kontrahenta                                                                              |
| FZ-1/23                                               | <ul> <li>Połączenie dokumentów spowoduje nadpisanie<br/>wprowadzonych wcześniej wartości.</li> </ul> |
| FZ-2/23                                               |                                                                                                    |
| FZ-1/24                                               |                                                                                                    |
| FZ-1/24/ZA                                            |                                                                                                    |
| FZ-2/24/ZA                                            |                                                                                                    |
| FZ-3/24/ZA                                            |                                                                                                    |
|                                                       | Anuluj Połącz                                                                                        |

Okno "Połącz dokumenty" po wyborze dokumentu z Comarch ERP XL

Wówczas zostanie wyświetlone okno "Dowiązywanie dokumentu", które informuje o tym, że wartości wprowadzone na zakładkach kontrolki typu dokument ERP XL zostaną nadpisane wartościami z dokumentu z systemu Comarch ERP XL. Jeżeli operator:

- nadal chce dowiązać dokument, wówczas powinien nacisnąć
   Połącz dokumenty
   [Połącz dokumenty]
- chce zrezygnować powinien nacisnąć przycisk
   [Anuluj] lub znak x w prawym górnym rogu okna.

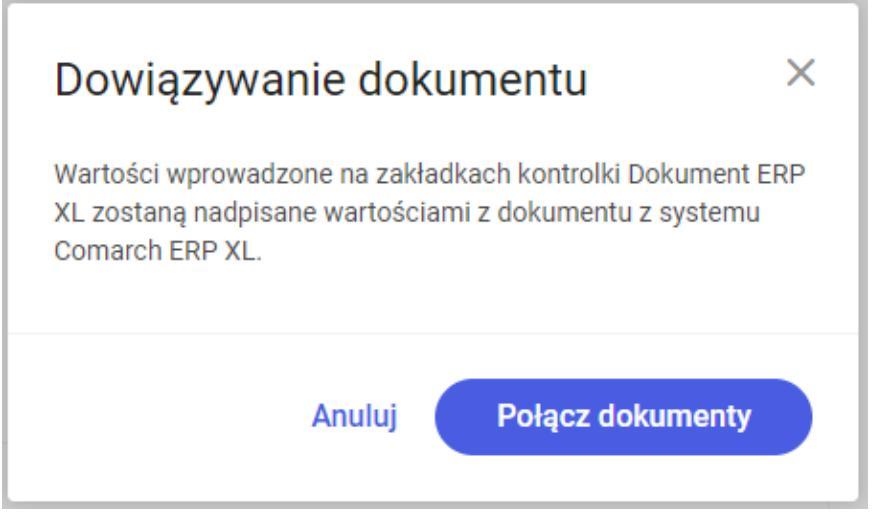

Okno "Dowiązywanie dokumentu"

Połącz dokumenty

Po kliknięciu w przycisk [Połącz dokumenty] okno "Dowiązywanie dokumentu" zostaje zamknięte, a wartości w formatce "Dokuemnt ERP XL" w kontrolce typu dokument ERP XL zostają nadpisane wartościami wybranego dokumentu z Comarch ERP XL.

| FAKTZ/2/1/2024                                             |   | Pokaż szczegóły przekazania 🗸                                                                                                    |
|------------------------------------------------------------|---|----------------------------------------------------------------------------------------------------|
| Zakładka 1 Dane<br>Karta obiegu<br>data angle<br>Wartość 1 | ^ | FZ-3/24/ZA       Spdika Domytina spdika       Dokument Opis analityczny       Kontrahent       [FirkT] Firma 1       Typ platnika       [FirkT] Firma 1       Seria     Wilkda       Rejestr VAT     Val liczony od |
| Wartość 3<br>Wartość 4                                     |   | Rodzaj zalogu Rachunek b. v<br>Cena z dokładnością do groszy. MPP<br>Elementy<br>Towar Nazwa towaru Ilość Jm. CenaN CenaB Stawka VAT Wartość n                                                                      |
| Tabela<br>Wartość 5                                        |   | Towar 1 47,000000 [szt. v] 34,00 [41,82 [23% v] 1598,00                                                                                                    |
| Kontrahent                                                 |   | + Dodaj element                                                                                                    |
| REP XL F7-3//24/7A Dokument elektroniczny F7-3//24/7A      |   | Podsumowanie<br>Razem netto 1598.00                                                                                                    |

Karta obiegu z formatką "Dokument ERP XL" z wartościami nadpisanymi z wybranego dokumentu z Comarch ERP XL, zakładka "Dokument"

Na dowiązanym dokumencie można wprowadzać zmiany jedynie na zakładce "Opis analityczny" – aby zostały wprowadzone na dokumencie w Comarch ERP XL, należy kliknąć w przycisk

Aktualizuj dane opisu

[Aktualizuj dane opisu].

| ← Faktury zakupu    | Więcej akcji v Zapisz Przekaż do<br>1 v v                                                                            | Przeka |
|---------------------|----------------------------------------------------------------------------------------------------|--------|
| PART2/2/1/2024 +    | Pokaz szczegoly przekazania 🗸                                                                                        |        |
| Zakładka 1 Dane     | FZ-3/24/ZA<br>Spółka Domyślna spółka                                                                                 |        |
| Karta obiegu ^      | Dokument Opis analityczny                                                                                            |        |
| data 🚔              | Nazwa     Optis analityczny     Data analityczna dokumentu/sprzedaży/zakupu v     Kateporis finansowa «wg dokumentu» |        |
| Wartość 1           | Pozycje<br>Pozycja Centrum Lokalizacja Procent Wartość                                                               |        |
| Wartość 2           | 1/T1_Towar         Administracja         Kraków         100,00         %         1598,00                             | Ē      |
| Wartość 3           |                                                                                                    |        |
| Wartość 4           |                                                                                                    |        |
| Tabela              |                                                                                                    |        |
| Wartość 5           |                                                                                                    |        |
| + Dodaj element     | + Dodaj element                                                                                                    |        |
| Numer Faktury       | Podsumowanie                                                                                                    |        |
| Kontrahent<br>Dodaj | Razem         1598.00           wg.wcorca         1598.00           Passatile         0.00                           |        |
| ERP XL              |                                                                                                    |        |

Karta obiegu z formatką "Dokument ERP XL" z wartościami nadpisanymi z wybranego dokumentu z Comarch ERP XL, zakładka "Opis analityczny" konieczne jest utworzenie i zapisanie najpierw dokumentu
Comarch DMS. W przeciwnym przypadku po kliknięciu przycisku

Połącz dokumenty [Połącz dokumenty] zostanie wyświetlony komunikat informujący o konieczności zapisania dokumentu Comarch DMS, a dokumenty nie zostaną połączone.

| Utwórz nowy dokument                                                                                                    | ×                                                                                                    |
|----------------------------------------------------------------------------------------------------|----------------------------------------------------------------------------------------------------|
| Dokument Ustawienia dla etapu początkowego                                                                                                    |                                                                                                    |
| Faktury zakupu                                                                                                    |                                                                                                    |
| Karta obiegu data                                                                                                    | Dokument ERP XL     X       Spöka bomylina spöka     X       Dokument     Opis analityczny       Kontrahent     X       Typ pistnika     Y       Rotrahent     Y       Wybierz serię     Platnik       Wybierz serię     YLN       Edeta VAT     Vatiliczony od       Rotzię zakupu     Rachunek b v |
| Wartość 5<br>+ Dodaj element                                                                                                    | Elementy<br>Towar Nazwa Ilość Jm. Cer<br>towaru                                                                                                    |
| Numer Faktury Dodaj ERP XL Contraction Contraction Con | Połącz dokumenty Nie wygenerowano do ERP ×<br>Dokument nie został zapisany, co<br>uniemozliwiło połączenie z dokumentem                                                                                                    |
|                                                                                                    | Comarch ERP XL. Zapisz dokument w<br>Comarch DMS i ponownie połącz<br>dokumenty.                                                                                                    |

Komunikat wyświetlany, gdy użytkownik próbował połączyć dokument Comarch DMS z dokumentem Comarch ERP XL przed zapisaniem dokumentu Comarch DMS

## Odwiązywanie dokumentu

Jeżeli operator chce odpiąć wygenerowany/dowiązany dokument z systemu Comarch ERP XL od dokumentu z aplikacji Comarch DMS, wówczas powinien nacisnąć przycisk [Rozdziel], znajdujący się w dolnej części formatki "Dokument ERP XL". Wówczas zostanie wyświetlone okno "Chcesz rozdzielić dokumenty?" informujące o tym, że rozdzielenie dokumentów usunie połączenie między dokumentami, ale nie spowoduje usunięcia danych.

Jeżeli operator:

- chce zrezygnować przycisk [Anuluj] lub znak x w prawym górnym rogu okna.

|   | Chcesz rodzielić dokumenty?                                                                      |
|---|--------------------------------------------------------------------------------------------------|
| l | Rozdzielenie dokumentów usunie połączenie między dokumentami. Nie spowoduje to usunięcia danych. |
|   | Anuluj Rozdziel                                                                                  |

Okno "Chcesz rozdzielić dokumenty?"

RozdzielPo kliknięciu[Rozdziel] okno i formatka"Dokument ERP XL" zostają zamknięte, w prawym dolnym roguzostaje wyświetlony komunikat informujący o zapisaniudokumentu, a po kliknięciu w przyciskSzkic dokumentudokumentu] możliwa jest edycja pól w formatce "Dokument ERPXL".

|                                                                                                    |                           | Pokaž szczenóly nizeka:                                                                           | v Przeka |
|----------------------------------------------------------------------------------------------------|---------------------------|---------------------------------------------------------------------------------------------------|----------|
| Zakładka 1 Dane<br>Karta obiegu<br>deta<br>Wartość 1<br>Wartość 2<br>Wartość 3<br>Wartość 4<br>Tabela<br>Wartość 5 | ~                         | Dokument ERP XL       Splina Donykina splina       Dokument     Opis analityczny       Kontrahent | CenaB    |
| Numer Faktury     Kontrahent     Dodaj                                                                             | nt ERP XL Szkic dokumentu | + Dodaj element Podsumowanie Razem netto 1598.00 Razem brutto 1965.54                             |          |

Karta obiegu z formatką "Dokument ERP XL" po rozdzieleniu dokumentów DMS i ERP XL

# Podgląd wydruku

Istnieje możliwość podglądu wydruku dokumentu, który wygenerowanego do Comarch ERP XL albo dowiązano w aplikacji.

Aby zobaczyć podgląd wydruku operator musi kliknąć na numer dokumentu w ramach kontrolki typu Dokument ERP XL. Wydruk zostanie wyświetlony w ramach panelu "Podgląd wydruku" po prawej stronie okna.

| = |                                                                                                    |                         | ۴                                                                                                    |
|---|----------------------------------------------------------------------------------------------------|-------------------------|----------------------------------------------------------------------------------------------------|
| ធ | ← Faktury zakupu                                                                                                    | Więcej akcji 🗸 🛛 Zapisz | Przekaż do<br>1 Przekaż<br>Pokaż szczegóły przekazania ~                                                                                                    |
|   | Karta obiegu         data         Wartość 1         Wartość 2         Wartość 3         Wartość 4         Tabela         Wartość 5 | ^                       | Podgad workuba <ul> <li></li></ul>                                                                                                    |
|   | + Dodaj element                                                                                                    |                         | Tana di separ. 2016 (1975)<br>Service de traduct de traduction de la construcción de la construcción de la construcción de la construcción de                                                                                                    |
|   | Kontrahent         ERP XL           [FA] Firma AB         FZ-2/24/ZA                                                               | Q                       | Antonio consultativi antonio dalla dalla d |

Podgląd wydruku dokumentu w aplikacji WEB

Rozpoczynasz pracę z Comarch DMS i chcesz dowiedzieć się, jak korzystać z programu? A może masz już podstawową wiedzę o Comarch DMS i chcesz dowiedzieć się więcej?

Sprawdź Szkolenia Comarch DMS!

Powrót do początku artykułu